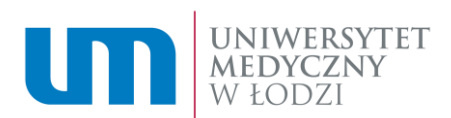

## Instrukcja korzystania z aplikacji Teams (studenci).

## Zadania

Rozwiązywanie zadań

W ramach prowadzonych zajęć, nauczyciele mogą przydzielać studentom zadania do wykonania. Każde przydzielone zadanie widoczne jest dla studenta w zakładce "Zadania":

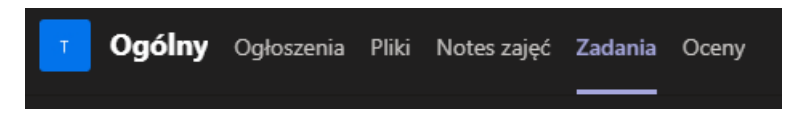

Po uruchomieniu powyższej zakładki, dostępna jest w niej lista przypisanych oraz ukończonych zadań:

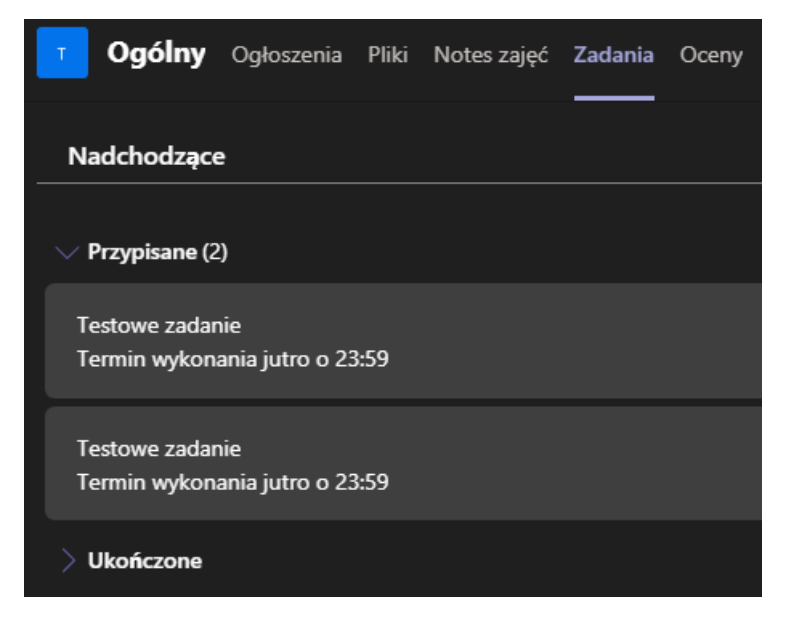

Aby zapoznać się treścią przydzielonego zadania, należy kliknąć w nie. Po otwarciu wyświetli się jego zawartość, w której znajduje się temat zadania, instrukcja jak je wykonać, możliwa liczba punktów do zdobycia oraz załączony przez nauczyciela dokument, z którym należy się zapoznać:

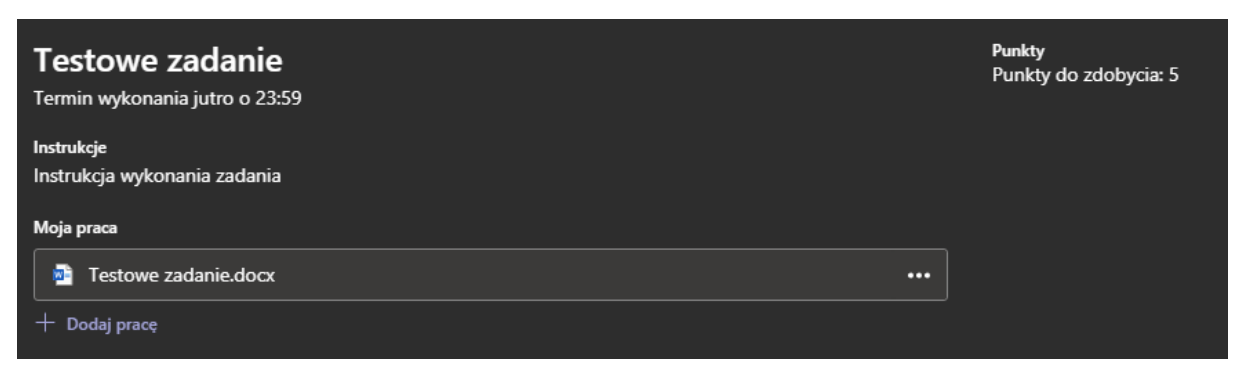

90-647 Łódź | pl. Hallera 1 tel. (042) 272 5003 e-mali: cit@umed.lodz.pl www.umed.pl | www.cit.umed.lodz..pl

CENTRUM INFORMATYCZNO TELEKOMUNIKACYJNE

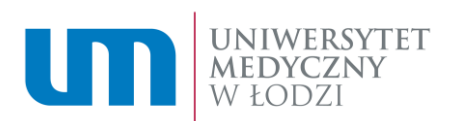

W celu zapoznani się z treścią zadania należy kliknąć na ikonce załączonego pliku, aby otworzyć jego zawartość. Można również pobrać plik na dysk swojego komputera. W tym celu należy kliknąć ikonę "…" i wybrać opcję "Pobierz":

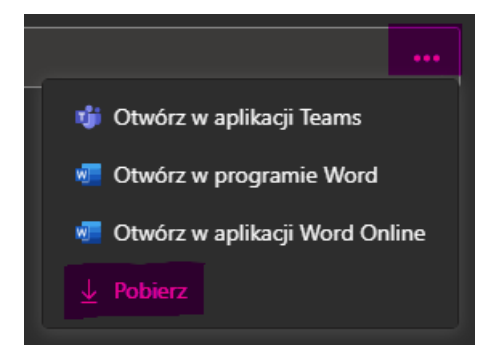

Jeśli zadanie wymaga przygotowania dokumentu, lub uzupełnienie zawartości udostępnionego przez nauczyciela dokumentu z zadaniem, należy pobrać dokument na lokalny dysk swojego komputera oraz dokonać jego edycji.

Po przygotowaniu dokumentu zawierającego odpowiedź na zadnie, należy przesłać go do nauczyciela poprzez opcję "Dodaj pracę":

🕂 Dodaj pracę

Następnie należy kliknąć przycisk "Przekaż z tego urządzenia":

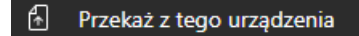

i załączyć przygotowany wcześniej plik.

Na koniec należy przesłać rozwiązane zadanie za pomocą przycisku "Prześlij":

Prześlij

do nauczyciela, który po sprawdzeniu dokona jego oceny

## Dołączanie do zespołu z użyciem kodu

Osoby które otrzymały kod zespołu, mogą do niego dołączyć za pośrednictwem aplikacji Teams. W tym celu należy z menu dostępnego na prawym pasku aplikacji należy wybrać opcję "Zespoły":

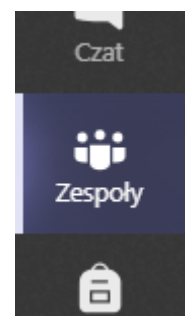

90-647 Łódź | pl. Hallera 1 tel. (042) 272 5003 e-mali: cit@umed.lodz.pl www.umed.pl | www.cit.umed.lodz..pl

CENTRUM INFORMATYCZNO TELEKOMUNIKACYJNE

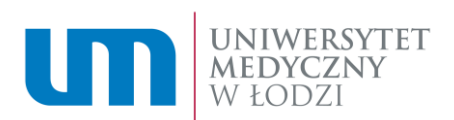

a następnie należy wybrać opcję "Dołącz do zespołu lub utwórz nowy":

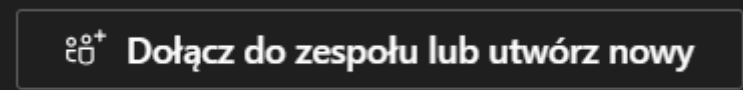

W kolejnym kroku, w kafelku "Dołącz do zespołu, wpisując kod":

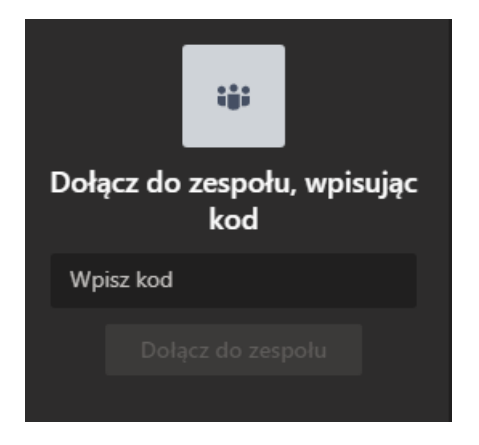

Należy wpisać otrzymany kod zespołu i kliknąć przycisk "Dołącz do zespołu"

W przypadku dodatkowych pytań prosimy o kontakt z Centrum Informatyczno – Telekomunikacyjnym pod adresem e-mail: <u>cit@umed.lodz.pl</u> lub telefonicznie pod numerem 042 272 50 03

90-647 Łódź | pl. Hallera 1 tel. (042) 272 5003 e-mali: cit@umed.lodz.pl www.umed.pl | www.cit.umed.lodz..pl

CENTRUM INFORMATYCZNO TELEKOMUNIKACYJNE